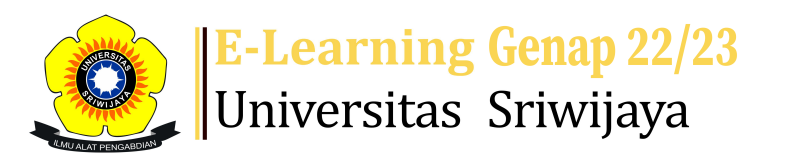

## 🔩 2 🗭 Muhammad Farhan - MF

## 

Dashboard > My courses > 2223-02-EKA501319-AKUNTANSI KEUANGAN PEMERINTAH PU... > General > Absensi > Absensi

## 2223-02-EKA501319-AKUNTANSI KEUANGAN PEMERINTAH PUSAT DAN DAERAH Absensi

| Mark as done |         |            |                  |                                                    |                                        |                     |  |  |  |  |  |
|--------------|---------|------------|------------------|----------------------------------------------------|----------------------------------------|---------------------|--|--|--|--|--|
| S            | essions | Add see    | ssion Report     | Import Export                                      | Status set Tempo                       | rary users          |  |  |  |  |  |
| Sessions     |         | Group: 2   | 2223-02-EKA5013  | 19-P01 S1 Palemb                                   | ang 🗸 All All pas                      | t Months Weeks Days |  |  |  |  |  |
| #            |         | Date       | Time             | Туре                                               | Description                            | Actions             |  |  |  |  |  |
| 1            | Thu 1   | 9 Jan 2023 | 10:15AM - 12:45P | Group: 2223-02-<br>M EKA501319-P01<br>S1 Palembang | 198312152015041002:<br>Muhammad Farhan | <b>è ⇔ X</b> □      |  |  |  |  |  |
| 2            | Thu 2   | 6 Jan 2023 | 10:15AM - 12:45P | Group: 2223-02-<br>M EKA501319-P01<br>S1 Palembang | 198312152015041002:<br>Muhammad Farhan | <b>è ⇔ X</b> □      |  |  |  |  |  |
| 3            | Thu 2   | 2 Feb 2023 | 10:15AM - 12:45P | Group: 2223-02-<br>M EKA501319-P01<br>S1 Palembang | 198312152015041002:<br>Muhammad Farhan | <b>č ☆ X</b> □      |  |  |  |  |  |
| 4            | Thu 9   | 9 Feb 2023 | 10:15AM - 12:45P | Group: 2223-02-<br>M EKA501319-P01<br>S1 Palembang | 198312152015041002:<br>Muhammad Farhan | <b>č ☆ X</b> □      |  |  |  |  |  |
| 5            | Thu 16  | 5 Feb 2023 | 10:15AM - 12:45P | Group: 2223-02-<br>M EKA501319-P01<br>S1 Palembang | 198312152015041002:<br>Muhammad Farhan | <b>č ☆ X</b> □      |  |  |  |  |  |
| 6            | Thu 23  | 8 Feb 2023 | 10:15AM - 12:45P | Group: 2223-02-<br>M EKA501319-P01<br>S1 Palembang | 198312152015041002:<br>Muhammad Farhan | <b>₹</b> ₩ × □      |  |  |  |  |  |

| #  | Date            | Time              | Туре                                             | Description                            |              | Acti        | ons |   |
|----|-----------------|-------------------|--------------------------------------------------|----------------------------------------|--------------|-------------|-----|---|
| 7  | Thu 2 Mar 2023  | 10:15AM - 12:45PM | Group: 2223-02-<br>EKA501319-P01<br>S1 Palembang | 19831215201504<br>Muhammad Farl        | 1002:<br>nan | ¢ \$        | ×   |   |
| 8  | Thu 9 Mar 2023  | 10:15AM - 12:45PM | Group: 2223-02-<br>EKA501319-P01<br>S1 Palembang | Regular class ses                      | sion         | • *         | ×   |   |
| 9  | Thu 16 Mar 2023 | 10:15AM - 12:45PM | Group: 2223-02-<br>EKA501319-P01<br>S1 Palembang | Regular class ses                      | sion         | • *         | ×   |   |
| 10 | Thu 23 Mar 2023 | 10:15AM - 12:45PM | Group: 2223-02-<br>EKA501319-P01<br>S1 Palembang | Regular class ses                      | sion         | <b>e \$</b> | ×   |   |
| 11 | Thu 30 Mar 2023 | 10:15AM - 12:45PM | Group: 2223-02-<br>EKA501319-P01<br>S1 Palembang | 19721512200312<br>Hasni Yusrianti      | 2001;        | <b>e \$</b> | ×   |   |
| 12 | Thu 6 Apr 2023  | 10:15AM - 12:45PM | Group: 2223-02-<br>EKA501319-P01<br>S1 Palembang | 19721512200312<br>Hasni Yusrianti      | 2001;        | e 🔅         | ×   |   |
| 13 | Tue 11 Apr 2023 | 3PM - 5:30PM      | Group: 2223-02-<br>EKA501319-P01<br>S1 Palembang | 19721215200312<br>Hasni Yusrianti      | 2001;        | <b>e \$</b> | ×   |   |
| 14 | Thu 13 Apr 2023 | 10:15AM - 1PM     | Group: 2223-02-<br>EKA501319-P01<br>S1 Palembang | 19721215200312<br>Hasni Yusrianti      | 2001;        | ¢ \$        | ×   |   |
| 15 | Thu 20 Apr 2023 | 10:15AM - 12:45PM | Group: 2223-02-<br>EKA501319-P01<br>S1 Palembang | 197212152003122001;<br>Hasni Yusrianti |              | ¢ \$        | ×   |   |
| 16 | Thu 27 Apr 2023 | 10:15AM - 12:45PM | Group: 2223-02-<br>EKA501319-P01<br>S1 Palembang | 19721215200312<br>Hasni Yusrianti      | 2001;        | ¢ \$        | ×   |   |
| 3  |                 |                   |                                                  |                                        | Choose       | ~           | 0   | K |

Announcements
Jump to...

Tugas Sintesis dan PPT Pertemuan ke-9 ►

🥰 Administration

Attendance administration

Settings

Locally assigned roles

Permissions

2. Check permissions

**T** Filters

🛕 Competency breakdown

- Logs
- 🏦 Backup
- 📥 Restore

Course administration

## 📥 Navigation

Dashboard Site home Site pages My courses 2223-02-EKA501319-AKUNTANSI KEUANGAN PEMERINTAH PU... Participants 🖤 Badges 📥 Competencies Grades General Announcements \lambda Absensi Topic 1 Topic 2 Topic 3 Topic 4 Topic 5 Topic 6 Topic 7 Topic 8 Pertemuan ke-9: Anggaran Pendapatan Belanja Negara Pertemuan ke-10: Akuntansi Kas dan Setara Kas; Aku... Pertemuan ke-11: Akuntansi Aset Tetap; Akuntansi A... Pertemuan ke-12: Akuntansi Pendapatan; Akuntansi B... Topic 13 Topic 14 Topic 15 Topic 16 2223-02-EKA501319-Akuntansi Keuangan Pemerintah Pu... 2223-02-EKA704319-Seminar Akuntansi Syariah 2223-02-EKA703319-Isu Kontemporer Akuntansi Syariah 2223-02-EKA00721 AKUNTANSI KEUANGAN MENENGAH II 2223-02-EKA1002 Pengantar Akuntansi II 2223-02-EKA704319 SEMINAR AKUNTANSI SYARIAH

Help and documentation

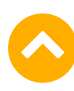